## **Change Password**

For the initial log on, enter the USERID and password provided by the Motor Vehicle Division.

| GEORGIA                                                                                           | Welcome to the                                                                                                 |                                                                     |                                                                   |                                               |
|---------------------------------------------------------------------------------------------------|----------------------------------------------------------------------------------------------------|---------------------------------------------------------------------|-------------------------------------------------------------------|-----------------------------------------------|
| PORTAL                                                                                            | Georgia Depar                                                                                                  | tment of Rev                                                        | enue                                                              |                                               |
|                                                                                                   | IRP                                                                                                    | & CVIEW                                                             |                                                                   |                                               |
|                                                                                                   | LOGIN                                                                                                    |                                                                     |                                                                   |                                               |
|                                                                                                   | *User ID                                                                                                    |                                                                     |                                                                   |                                               |
|                                                                                                   | testuser@trucks.com                                                                                            |                                                                     |                                                                   |                                               |
|                                                                                                   | *Password                                                                                                    |                                                                     |                                                                   |                                               |
|                                                                                                   |                                                                                                    |                                                                     |                                                                   |                                               |
|                                                                                                   | Forgot P                                                                                                    | assword? Sign                                                       | On                                                                |                                               |
|                                                                                                   | PRE                                                                                                    | REQUISITES                                                          |                                                                   |                                               |
|                                                                                                   | Adobe Reader : Adobe                                                                                           | Acrobat with version: 11 is insta                                   | alled.                                                            |                                               |
|                                                                                                   | Pop-Up Blocker : PopUp<br>Browser : Microso                                                                    | blocker is disabled.                                                |                                                                   |                                               |
|                                                                                                   |                                                                                                    |                                                                     |                                                                   |                                               |
| This is a Department of Rever<br>activities are subject to monit<br>authorized to use these servi | nue system and is intended for official use only. O<br>oring. You agree to keep your password confider<br>ies. | D.C.G.A. §16-9-90, et. Seq. pro<br>Itial to prevent unauthorized ac | vide criminal penalties for una<br>cess to your account to any pe | uthorized access. User<br>erson or entity not |
|                                                                                                   |                                                                                                    |                                                                     |                                                                   |                                               |
|                                                                                                   |                                                                                                    |                                                                     |                                                                   |                                               |
|                                                                                                   |                                                                                                    |                                                                     |                                                                   |                                               |
|                                                                                                   |                                                                                                    |                                                                     |                                                                   |                                               |
|                                                                                                   |                                                                                                    |                                                                     |                                                                   |                                               |
|                                                                                                   |                                                                                                    |                                                                     |                                                                   |                                               |
|                                                                                                   |                                                                                                    |                                                                     |                                                                   |                                               |
|                                                                                                   |                                                                                                    |                                                                     |                                                                   |                                               |
|                                                                                                   |                                                                                                    |                                                                     |                                                                   |                                               |
|                                                                                                   |                                                                                                    |                                                                     |                                                                   |                                               |
| Georgia Department of Revenu                                                                      | e   © Copyright 2014. All Rights Reserved.                                                                     |                                                                     |                                                                   | Georgia Department Of Transportation          |

Your USERID is usually the email address that you provided.

Click the sign on button.

| GEORGIA<br>TRUCKING<br>PORTAL | Welcome testuser@trucks.com<br>IRP & CVIEW Application (Sandbox<br>WEB OFFICE - Business Day: 02/24/2015 | r-Node2) - HOM | IRP, Inc<br>Level v 1.00.63209 | (2015-02-15)                      |
|-------------------------------|----------------------------------------------------------------------------------------------------|----------------|--------------------------------|-----------------------------------|
| Admin > User                  |                                                                                                    |                |                                |                                   |
| Update User                   |                                                                                                    |                |                                |                                   |
| Sec                           | ret Question :                                                                                           |                | Secret Answer :                |                                   |
|                               | Proceed Refre                                                                                            | ih Quit        | Help                           |                                   |
|                               |                                                                                                    |                |                                |                                   |
|                               |                                                                                                    |                |                                |                                   |
|                               |                                                                                                    |                |                                |                                   |
| Georgia Department of Reve    | nue   © Copyright 2014. All Rights Reserved.                                                             | 0              | Georgia<br>Motor<br>Trucking   | Georgia Department Of Transporter |

From this screen, you will see the Welcome message at the top along with the current date and office location.

For external users, the office location will be Web Office.

You are required to select a Secret Question from the drop-down box and enter a Secret Answer.

Click Proceed.

| GEORGIA<br>TRUCKING<br>PORTAL | Welcome testuser@trucks.com IRP.Inc   IRP & CVIEW Application (Sandbox-Node1) - HOME Level v 1.00.63209 (201)   WEB OFFICE - Business Day: 02/24/2015                                                          | 15-02-15)          |
|-------------------------------|----------------------------------------------------------------------------------------------------|--------------------|
| APPLICATIONS CUSTON           | MER PAYMENT ADMIN REPRINT SIGN OFF                                                                                                    |                    |
| 1                             | USER CHANGE PASSWORD                                                                                                    |                    |
|                               | Gergia - Commercial Vehicle Registration System                                                                                                    |                    |
| Informati<br>under ti         | ion related to registering Commercial Motor Vehicles (CMV) in Georgia is available at <a href="https://www.cvisn.dor.ga.gov/">https://www.cvisn.dor.ga.gov/</a><br>he Commercial Motor Vehicle Resources link. | <u>Nelcome/IRP</u> |
| Georgia<br>To conta           | DOR office hours are Monday through Friday 7:30AM – 4:30PM Eastern Time.<br>act Commercial Registrations Department please email <u>commercial.vehicles@dor.ga.gov.</u>                                        |                    |
|                               | Annour                                                                                                    | ncements           |
| ***                           | * Production Data - January 31st, 2015 ****                                                                                                    | ^                  |
|                               |                                                                                                    | <b>~</b>           |
|                               | Database : PDBTORAXDB03/DTIRP.GAIRP_PROD                                                                                                    |                    |
|                               | GRATIS Service Flag : Y<br>Code1 Address Service Flag : Y                                                                                                    |                    |
|                               | CVIEW Flag: Y                                                                                                    |                    |
|                               | To access the menu through Keyboard, please enter Alt + M.                                                                                                    |                    |
|                               |                                                                                                    |                    |
|                               |                                                                                                    | <b>19</b> 49,      |

You will return to the IRP Home Page.

Select the Admin tab. Select User. Click Change Password.

| GEORGIA<br>TRUCKING<br>PORTAL | Welcome testuser@trucks.com<br>IRP & CVIEW Application (Sandbo<br>WEB OFFICE - Business Day: 02/24/2015 | x-Node1) - HOME | <u>IRP, Inc</u><br>Level v 1.00.63209 (                    | (2015-02-15)                                                                                                    |
|-------------------------------|----------------------------------------------------------------------------------------------------|-----------------|------------------------------------------------------------|----------------------------------------------------------------------------------------------------|
| Admin > User                  |                                                                                                    |                 |                                                            | Change Password                                                                                                    |
| Change Password               |                                                                                                    |                 |                                                            |                                                                                                    |
| =<br>=<br>p<br>*Secret (      | *User ID : testuser@trucks.com<br>Password : ••••••<br>Question : Spouse Middle Name 💙                  |                 | *Old Password :<br>*Confirm Password :<br>*Secret Answer : | Image: state state |
|                               | Proceed                                                                                                 | esh Quit        | Help                                                       |                                                                                                    |
|                               |                                                                                                    |                 |                                                            |                                                                                                    |
|                               |                                                                                                    |                 |                                                            |                                                                                                    |
|                               |                                                                                                    |                 |                                                            |                                                                                                    |
|                               |                                                                                                    |                 |                                                            |                                                                                                    |
|                               |                                                                                                    |                 |                                                            |                                                                                                    |
|                               |                                                                                                    |                 |                                                            |                                                                                                    |
| Georgia Department of Rever   | nue   © Copyright 2014. All Rights Reserved.                                                            | 2               | Ceorgia<br>Motor<br>Trucking                               | Georgia Department of Transportation                                                                                                    |

From this screen, you will see your USERID in a protected field.

Enter your old password. For the initial log on, this will be the temporary password emailed to you.

Enter your new password. Enter your new password again.

If you want to change your secret question and answer, you can do it here. You will need to know the answer to the secret question if you ever forget your USERID or password.

Click Proceed.

| GEORGIA                     | Welcome testuser@trucks.com                 |                    | IRP, Inc                     |           |                                      |
|-----------------------------|---------------------------------------------|--------------------|------------------------------|-----------|--------------------------------------|
| TRUCKING                    | IRP & CVIEW Application (Sandbox            | x-Node2) - HOME Le | vel v 1.00.63209             | (2015-02- | 15)                                  |
| PORTAL                      | WEB OFFICE - Business Day, 02/24/2015       |                    |                              |           |                                      |
|                             |                                             |                    |                              |           |                                      |
| ENTCLT59: [I] Passw         | ord has been changed successfully for test  | user@trucks.com.   |                              |           |                                      |
| Admin > User                |                                             |                    |                              |           | Change Password                      |
| Click here for Login        |                                             |                    |                              |           |                                      |
|                             |                                             |                    |                              |           |                                      |
|                             |                                             |                    |                              |           |                                      |
|                             |                                             |                    |                              |           |                                      |
| Georgia Department of Rever | ue   © Copyright 2014. All Rights Reserved. | 2                  | Georgia<br>Motor<br>Trucking |           | Georgia Department Of Transportation |

This screen will provide a message that lets you know the password was changed successfully for your USERID.

Now you will need to log in with your new password.

Click the link that says Click here for Login.

| GEORGIA                                                                                           | Welcome to the                                                                       |                                                                |                                                             |                                                                           |
|---------------------------------------------------------------------------------------------------|--------------------------------------------------------------------------------------|----------------------------------------------------------------|-------------------------------------------------------------|---------------------------------------------------------------------------|
| PORTAL                                                                                            | Georgia De                                                                           | partment of                                                    | Revenue                                                     |                                                                           |
|                                                                                                   |                                                                                      | IRP & CVIEW                                                    |                                                             |                                                                           |
|                                                                                                   | LOGIN                                                                                |                                                                |                                                             |                                                                           |
|                                                                                                   | *User ID                                                                             |                                                                |                                                             |                                                                           |
|                                                                                                   | testuser@trucks.com                                                                  |                                                                |                                                             |                                                                           |
|                                                                                                   | *Password                                                                            |                                                                |                                                             |                                                                           |
|                                                                                                   | ••••••                                                                               |                                                                | ٠                                                           |                                                                           |
|                                                                                                   |                                                                                      |                                                                |                                                             |                                                                           |
|                                                                                                   |                                                                                      | Forgot Password?                                               | Sign On                                                     | -                                                                         |
|                                                                                                   |                                                                                      | PREREQUISITES                                                  |                                                             |                                                                           |
|                                                                                                   | Adobe Reader : 📀                                                                     | Adobe Acrobat with version:                                    | 11 is installed.                                            |                                                                           |
|                                                                                                   | Pop-Up Blocker :                                                                     | PopUp blocker is disabled.                                     | Í Í                                                         |                                                                           |
|                                                                                                   | Browser : 🗸                                                                          | Microsoft Internet Explorer:                                   | 11.0                                                        |                                                                           |
| This is a Department of Rever<br>activities are subject to monit<br>authorized to use these servi | nue system and is intended for official us<br>oring. You agree to keep your password | e only. O.C.G.A. §16-9-90, et<br>confidential to prevent unaut | t. Seq. provide criminal per<br>horized access to your acce | nalties for unauthorized access. User<br>bunt to any person or entity not |
|                                                                                                   |                                                                                      |                                                                |                                                             |                                                                           |
|                                                                                                   |                                                                                      |                                                                |                                                             |                                                                           |
|                                                                                                   |                                                                                      |                                                                |                                                             |                                                                           |
|                                                                                                   |                                                                                      |                                                                |                                                             |                                                                           |
|                                                                                                   |                                                                                      |                                                                |                                                             |                                                                           |
|                                                                                                   |                                                                                      |                                                                |                                                             |                                                                           |
|                                                                                                   |                                                                                      |                                                                |                                                             |                                                                           |
|                                                                                                   |                                                                                      |                                                                |                                                             |                                                                           |
|                                                                                                   |                                                                                      |                                                                |                                                             |                                                                           |
|                                                                                                   |                                                                                      |                                                                |                                                             |                                                                           |
|                                                                                                   |                                                                                      |                                                                |                                                             |                                                                           |
|                                                                                                   |                                                                                      |                                                                | ALL ALL ALL ALL ALL ALL ALL ALL ALL ALL                     | - 0 <sup>1</sup> 9r.                                                      |
| Georgia Department of Revenu                                                                      | e   © Copyright 2014. All Rights Reserve                                             | ed. 🕐 📕                                                        | Georgia<br>Motor<br>Trucking                                | Georgia Department Of Transportation                                      |
|                                                                                                   |                                                                                      | Draw of                                                        |                                                             | WALLER.*                                                                  |

Now you are back to the original login screen.

Enter your USERID and new password.

Click the sign on button.

| TON CLO      | DCIA                                                   | Weld            | come tes                                                  | stuser                                      | @tru                                    | cks.c                                                                                             | om                                                           |                                                            |                        |                                   |                      |                         |               | IR             | P, Inc |         |       |          |      |         |       |  |
|--------------|--------------------------------------------------------|-----------------|-----------------------------------------------------------|---------------------------------------------|-----------------------------------------|---------------------------------------------------------------------------------------------------|--------------------------------------------------------------|------------------------------------------------------------|------------------------|-----------------------------------|----------------------|-------------------------|---------------|----------------|--------|---------|-------|----------|------|---------|-------|--|
| TPIIC        | WING                                                   | IRP             | & CVII                                                    | W Ap                                        | plica                                   | ation                                                                                             | (Sar                                                         | dbox                                                       | -Noc                   | de1) -                            | НО                   | ME L                    | eve           | l v 1          | .00    | .6320   | 9 (2  | 2015-0   | 02-  | 15)     |       |  |
| INUC         | NING                                                   | WEB             | OFFICE -                                                  | Busines                                     | ss Day                                  | 1: 02/2                                                                                           | 24/201                                                       | 5                                                          |                        |                                   |                      |                         |               |                |        |         |       |          |      |         |       |  |
| POR          | TAL                                                    |                 |                                                           |                                             |                                         |                                                                                                   |                                                              |                                                            |                        |                                   |                      |                         |               |                |        |         |       |          |      |         |       |  |
| APPLICATIONS | CUSTOMER                                               | •               | PAYMENT                                                   | AD                                          | MIN 🕨                                   | REP                                                                                               | RINT                                                         | SIGN                                                       | OFF                    |                                   |                      |                         |               |                |        |         |       |          |      |         |       |  |
|              |                                                        |                 |                                                           |                                             |                                         |                                                                                                   |                                                              |                                                            |                        |                                   |                      |                         |               |                |        |         |       |          |      |         |       |  |
|              | Information<br>under the<br>Georgia DO<br>To contact ( | elated<br>Comme | to register<br>ercial Mo<br>e e hours are<br>rrcial Regis | ing Com<br>tor Vehi<br>Monday<br>trations i | mercial<br>icle Re<br>y throu<br>Depart | Georg<br>al Motor<br>gh Frid<br>iment p                                                           | yia - Co<br>Vehicle<br>es link.<br>ay 7:30/<br>lease er      | mmerci<br>s (CMV)                                          | al Veh.                | icle Reg<br>orgia is<br>Eastern T | ijistrati<br>availat | tion System<br>ble at h | stem<br>https | ://ww          | IW.CV  | sn.dor. | ga.qc | ov/Welco | ome  | /IRP    |       |  |
|              |                                                        |                 |                                                           |                                             |                                         |                                                                                                   |                                                              |                                                            |                        |                                   |                      |                         |               |                |        |         |       |          |      |         |       |  |
|              |                                                        |                 |                                                           |                                             |                                         |                                                                                                   |                                                              |                                                            |                        |                                   |                      |                         |               |                |        |         |       |          |      |         |       |  |
|              |                                                        |                 |                                                           |                                             |                                         |                                                                                                   |                                                              |                                                            |                        |                                   |                      |                         |               |                |        |         |       |          | _    |         | <br>/ |  |
|              |                                                        |                 |                                                           |                                             |                                         |                                                                                                   |                                                              |                                                            |                        |                                   |                      |                         |               |                |        |         | Ann   | ouncen   | nen  | ts      |       |  |
|              | ****                                                   | Produ           | ction Data                                                | - Jan                                       | uary 3                                  | 31st, 2                                                                                           | 015 *                                                        | ***                                                        |                        |                                   |                      |                         |               |                |        |         | Ann   | ouncen   | nent | ts      |       |  |
|              | ****                                                   | Produ           | ction Data                                                | - Jan                                       | uary 3                                  | 31st, 2                                                                                           | 015 *                                                        | ***                                                        |                        |                                   |                      |                         |               |                |        |         | Ann   | ouncen   | nent | ts      |       |  |
|              | ****                                                   | Produ           | ction Data                                                | - Jan                                       | uary 3                                  | 31st, 2                                                                                           | 015 *                                                        | ***                                                        |                        |                                   |                      |                         |               |                |        |         | Ann   | ouncen   | nent | ts      |       |  |
|              | ***                                                    | Produ           | ction Data                                                | - Jan                                       | uary 3                                  | 31st, 2                                                                                           | 015 *                                                        | ***                                                        |                        |                                   |                      |                         |               |                |        |         | Ann   | ouncen   | nent | ts<br>v |       |  |
|              | ****                                                   | Produ           | ction Data                                                | - Jan                                       | uary 3                                  | 31st, 2                                                                                           | 015 *                                                        | ***<br>se : P[                                             | BTOF                   | RAXDBO                            | 2/DTIF               | RP.GAI                  | IRP_          | PROD           |        |         | Ann   | ouncen   | nent | ts<br>v |       |  |
|              | ****                                                   | Produ           | ction Data                                                | - Jan                                       | uary 3<br>GRA                           | 31st, 2                                                                                           | 015 *<br>Databa<br>rvice Fl                                  | ***<br>se : P(<br>ag : Y                                   | DBTOF                  | RAXDBO                            | 2/DTIF               | RP.GAI                  | IRP_          | PROD           |        |         | Ann   | ouncen   | nent |         |       |  |
|              | ****                                                   | Produ           | ction Data                                                | - Jan<br>Code1                              | uary 3<br>GRA<br>1 Addr                 | 31st, 2<br>ATIS Se<br>ress Se                                                                     | 015 *<br>Databa<br>rvice FI<br>rvice FI                      | ***<br>se : PC<br>ag : Y<br>ag : Y                         | BTOF                   | RAXDBO                            | 2/DTIF               | RP.GAI                  | IRP_          | PROD           |        |         | Ann   | ouncen   | nent | ts<br>v |       |  |
|              | ****                                                   | Produ           | ction Data                                                | - Jan<br>Code1                              | uary 3<br>GRA<br>1 Addr                 | 31st, 2<br>ATIS Se<br>ress Se<br>C'                                                               | 015 *<br>Databa<br>rvice FI<br>rvice FI<br>VIEW FI           | ***<br>se : P[<br>ag : Y<br>ag : Y<br>ag : Y               | BTOF                   | RAXDB0                            | 2/DTIF               | RP.GAI                  | IRP_          | PROD           |        |         | Ann   | ouncen   | nent |         |       |  |
|              | ****                                                   | Produ           | ction Data                                                | - Jan<br>Code1                              | uary 3<br>GRA<br>1 Addr<br>To ac        | 31st, 2<br>TIS Se<br>ress Se<br>C1                                                                | 015 *<br>Databa<br>rvice FI<br>rvice FI<br>VIEW FI<br>ne men | ***<br>se : P[<br>ag : Y<br>ag : Y<br>ag : Y<br>u throu    | OBTOF                  | RAXDBO                            | 2/DTIF               | RP.GAI                  | IRP_          | PROD           |        |         | Ann   | ouncen   | nent |         |       |  |
|              | ***                                                    | Produ           | ction Data                                                | - Jan<br>Code1                              | GRA<br>GRA<br>1 Addr<br>To ac           | 31st, 2<br>TIS Se<br>Ct<br>ccess th                                                               | 015 *<br>Databa<br>rvice FI<br>rvice FI<br>VIEW FI           | se : P[<br>ag : Y<br>ag : Y<br>ag : Y<br>ag : Y<br>u throu | DBTOR                  | RAXDB0                            | 2/DTIF               | RP.GAI                  | IRP_          | PROD           |        |         | Ann   | ouncen   | nent | ts<br>v |       |  |
|              | ****                                                   | Produ           | ction Data                                                | - Jan<br>Code1                              | GRA<br>1 Addr<br>To ac                  | 31st, 2<br>ATIS Se<br>ess Se<br>C'<br>ccess th                                                    | 015 *<br>Databa<br>rvice FI<br>rvice FI<br>VIEW FI           | ***<br>se:P[<br>ag:Y<br>ag:Y<br>ag:Y<br>u throu            | BTOR<br>gh Ke          | R <b>AXDB</b> 0<br>eyboard        | 2/DTIF               | RP.GAI                  | IRP_          | PROD           |        |         | Ann   | ouncen   | nent | ts<br>~ |       |  |
|              | ****                                                   | Produ           | ction Data                                                | - Jan<br>Code1                              | GRA<br>GRA<br>1 Addr<br>To ac           | 31st, 2<br>ATIS Se<br>ress Se<br>C1<br>ccess th                                                   | 015 *<br>Databa<br>rvice Fi<br>rvice Fi<br>VIEW Fi<br>ne men | se : PI<br>ag : Y<br>ag : Y<br>ag : Y<br>ag : Y<br>u throu | DBTOR<br>gh Ke         | RAXDB0<br>eyboard                 | 2/DTIF               | RP.GAI                  | IRP_          | PROD<br>It + M | ı.     |         | Ann   | ouncen   | nent |         |       |  |
|              | ****                                                   | Produ           | ction Data                                                | - Jan<br>Code1                              | GRA<br>1 Addr<br>To ac                  | TIS Se<br>CT<br>CC                                                                                | 015 *<br>Databa<br>rvice Fl<br>rvice Fl<br>VIEW Fl           | ***<br>ag : Y<br>ag : Y<br>ag : Y<br>u throu               | DBTOR                  | RAXDB0<br>eyboard                 | 2/DTIF               | RP.GAI                  | IRP_          | PROD           |        |         | Ann   | ouncen   | nent |         |       |  |
|              | ****                                                   | Produ           | ction Data                                                | - Jan<br>Code1                              | GRA<br>GRA<br>1 Addr<br>To ac           | 31st, 2<br>ATIS Se<br>ess Se<br>C'<br>ccess th                                                    | 015 *<br>Databa<br>rvice Fi<br>rvice Fi<br>VIEW Fi<br>ne men | ***<br>ag:Y<br>ag:Y<br>ag:Y<br>u throu                     | рвтоя                  | RAXDB0                            | 2/DTIF               | RP.GAI                  | IRP_          | PROD           |        |         | Ann   | ouncen   | nent |         |       |  |
|              | ****                                                   | Produ           | ction Data                                                | - Jan                                       | GRA<br>1 Addr<br>To ac                  | 31st, 2<br>TTS Se<br>ress Se<br>C'<br>ccess th                                                    | 015 *<br>Databa<br>rvice FI<br>rvice FI<br>VIEW FI           | se: P[<br>ag:Y<br>ag:Y<br>ag:Y<br>u throu                  | 9 <b>BTOR</b><br>gh Ke | RAXDB0                            | 2/DTIF               | RP.GAI                  | IRP_          | PROD           |        |         | Ann   | ouncen   | nen  | ts<br>~ |       |  |
|              | ****                                                   | Produ           | ction Data                                                | - Jan                                       | GRA<br>1 Addr<br>To ac                  | ATIS Se<br>Tress Se<br>Ct<br>Ct<br>Ct<br>Ct<br>Ct<br>Ct<br>Ct<br>Ct<br>Ct<br>Ct<br>Ct<br>Ct<br>Ct | 015 *<br>Databa<br>rvice FI<br>rvice FI<br>VIEW FI           | se : P[<br>ag : Y<br>ag : Y<br>ag : Y<br>u throu           | <b>DBTOR</b><br>gh Ke  | RAXDB0                            | 2/DTIF               | RP.GAI                  | IRP_          | PROD           |        |         | Ann   | ouncen   | nen  | ts<br>~ |       |  |

Now you are logged into the system and ready to perform your IRP work.